## Anytime/Anywhere Access UCOP Information Technology Services

## How to Access Cloud Computing Using Citrix Receiver

Citrix Receiver is an application that runs on a computer to display cloud computing applications. When you are using a UCOP Windows computer in the office, Citrix Receiver automatically logs in to cloud computing. This saves you time since you do not have to enter a user name and password.

For the best experience on thin clients, it is recommended that you open a web browser and go to <u>https://mycloud.ucop.edu.</u>

| 1. | Click the <b>Start</b> button and open<br><b>All Programs.</b><br>Click the Citrix Receiver icon. | <ul> <li>Citrix Receiver</li> <li>All Programs</li> <li>Search programs and</li> </ul> |  |
|----|---------------------------------------------------------------------------------------------------|----------------------------------------------------------------------------------------|--|
| 2. | To view the cloud computing app store, click the + button.                                        | Citrix Receiver                                                                        |  |

| 3. | Click <b>All Applications</b> and<br>choose the applications you<br>want to add. | All Applications              | C        | Internet Explorer 8 |
|----|----------------------------------------------------------------------------------|-------------------------------|----------|---------------------|
|    |                                                                                  | Cloud Applications            | Þ 🔒      | MS Access           |
|    |                                                                                  |                               | ×        | MS Excel            |
|    |                                                                                  |                               | 0        | MS InfoPath         |
|    |                                                                                  |                               | L.       | MS Lync 2013        |
|    |                                                                                  |                               | 0        | MS Outlook 🗸        |
| 4. | Click the application icon to start                                              | D Citrix Receiver             |          |                     |
|    |                                                                                  |                               |          |                     |
|    | the program.                                                                     | Citrix <b>Receiver</b> VDI Te | est4 - Q |                     |